# How to use The VRC What's on guides

### Step-by-Step Instructions

#### Find Out How to Join Sessions

- Go to the VRC webpage.
- Look for a purple button that says "How to join a VRC session."
- Click this button.
- A page will open with easy instructions you can follow and print.

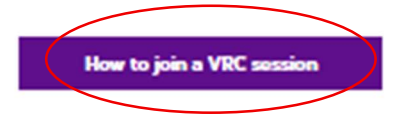

# What's on

Click the button below to download our What support, services and activities are available a this month.

## Locating the what's on guide

• On the same page, find the purple button that says "Download: What's On."

nentia

Click this button to see the list of activities for the month.

Download: What's on

| Date    | Sessions available to                                                                                                    | karalı metara                                                                                                    |
|---------|----------------------------------------------------------------------------------------------------|----------------------------------------------------------------------------------------------------|
| 3/09/24 | The National Dementia Advisor Serv<br>Carers Education<br>Session 3 Strategies for the future:<br>Planning options and what to do if the<br>more difficult. Facilitated by our National<br>Advisors Janine Adair and Cherie Rate | <ul> <li>Choose and Book a Session</li> <li>Look for the heading called "Sessions Available to Book."</li> <li>You will see:</li> </ul> |
| 5/09/24 | Music and More                                                                                                    | o The <b>date</b>                                                                                                    |
|         | Sing-along to our live music set feat<br>Penman on vocals and piano from th<br>your armchair.                                                                                                    | o The <b>time</b>                                                                                                    |
|         | Click <u>HERE</u> to book                                                                                                    | <ul> <li>What the session is about</li> </ul>                                                                                           |
|         |                                                                                                    | Click the link that says "Click HERE to book."                                                                                          |

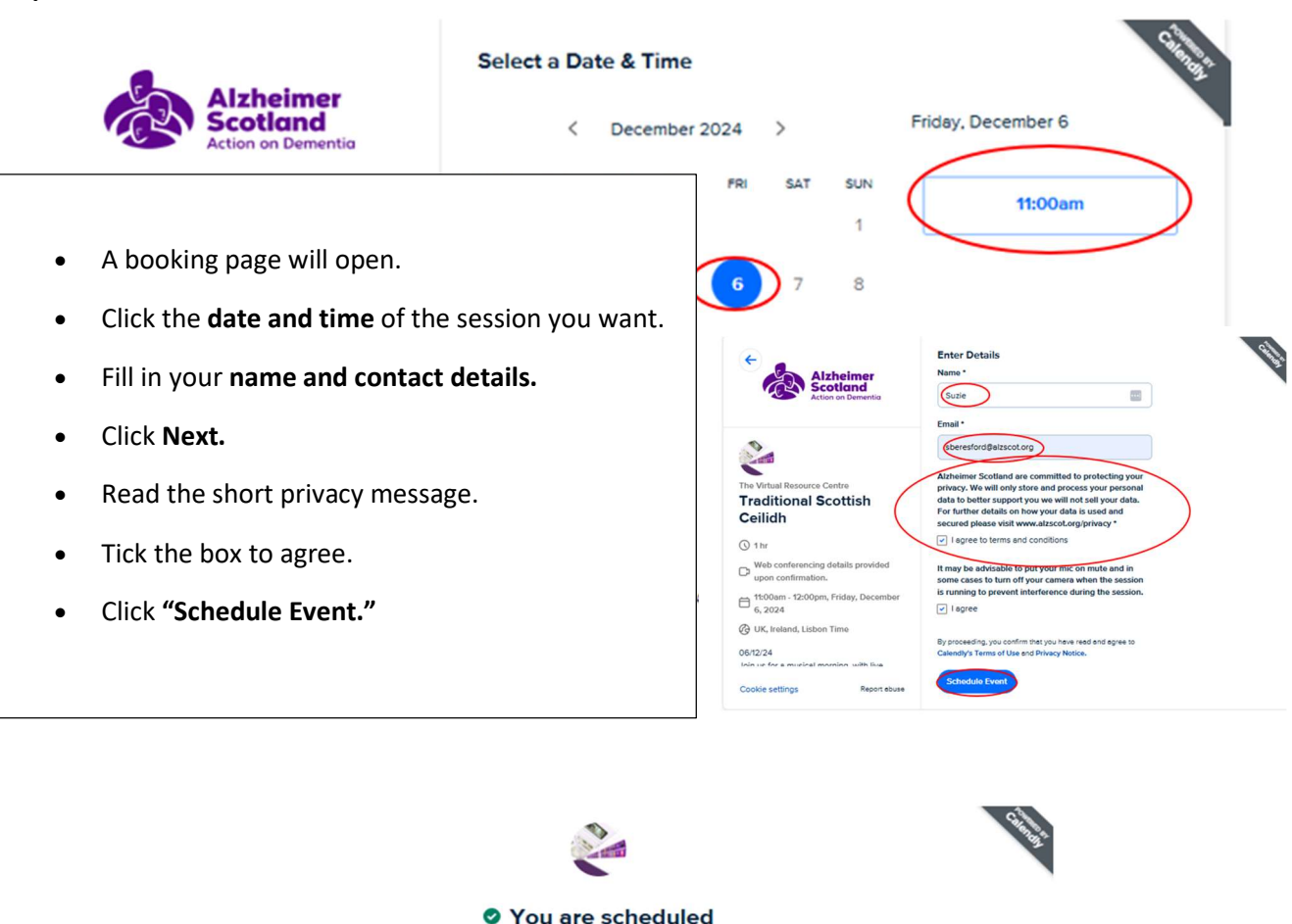

![](_page_1_Picture_1.jpeg)

## **Getting Confirmation**

- You will see a message that your booking is done.
- If a session is part of a block of sessions a blue link can be seen underneath, click this to book the next session.
- You will get an **email to confirm your booking.**
- On the day of the session, you will also get a **reminder email** with a blue link to join.
- Click the blue link in the email to join your session.